# הדרכה לתלמידי המחלקה למוסיקה מזרחית

בספריית האקדמיה יש אוסף פיזי וגם מאגרים מקוונים.

באולם הקריאה יש ספרים ותווים. בסוף הספרייה יש קיר של מוסיקה ערבית:

- AR-A ספרים בערבית על מוסיקה ערבית
- AR-B ספרים בערבית על מוסיקה לא ערבית

ספרים בעברית ובאנגלית על מוסיקה ערבית עומדים באוסף הרגיל, רובם בML3795. חלק מהחומרים בעברית, כמו הסדרה של האוניברסיטה הפתוחה על מוסיקה ערבית, נמצאים רק בארכיון (הגישה באמצעות צוות הספרייה).

תווים של מוסיקה ערבית:

- AR-M1 אוספים
- AR-M2 תווים לפי כלים
- AR-M3 תווים לפי אמנים.

בנוסף, יש בספרייה גם אוסף האזנה וצפייה, ובו בין היתר גם כ250 תקליטורים של מוסיקה ערבית. בקטלוג הספרייה, ספרים בערבית ותווים של מוזיקה ערבית קוטלגו בהתחלה בערבית באותיות עבריות. אנו מוסיפים בהדרגה קיטלוג באותיות ערביות. הקלטות של מוזיקה ערבית מקוטלגות בדרך כלל בתעתיק לאנגלית. השירים בתווים ובהקלטות מפורטים אחד אחד. שאר החומר בספרייה מקוטלג באנגלית או עברית, לפי השפה.

את החומרים בספרייה מוצאים דרך הקטלוג. באופן מקוון רק מגלים מה יש, ובשביל החומרים עצמם צריך להגיע לספרייה.

## חיפוש בקטלוג

נבצע חיפוש בסיסי "עבד אלוהאב".

|                            |                 | Rubin Main            |                       |                 |                 |                |
|----------------------------|-----------------|-----------------------|-----------------------|-----------------|-----------------|----------------|
| העדפות   משוב   ILL   עזרה | ספריות נוספות   | Change Language       | סיום התקשרות          | 1 1             | כרטיס הקורא של  | ALEPH          |
|                            | מדף אלקטרוני    | חיפושים קודמים        | תוצאות חיפוש אחרון    |                 |                 |                |
|                            |                 |                       |                       |                 |                 |                |
|                            |                 |                       |                       |                 |                 |                |
|                            | חיפוש רב-ספריות | חיפוש באוספים מקומיים | חיפוש מתקדם           | חיפוש בסיסי     |                 |                |
|                            |                 |                       | רושלים - מרכזי        | יקה ולמחול ביו  | - האקדמיה למוסי | חיפוש בסיסי    |
|                            |                 |                       |                       | עבד אלוהאב      | זמילה או המלים  | נא להקליד את ו |
|                            |                 |                       | ~                     | מלים מכל שדה    |                 | שדה לחיפוש     |
|                            |                 |                       |                       | לא 🔾 כן 🔾       |                 | מילים סמוכות?  |
|                            |                 |                       | ולמחול-ספריה מרכזית 🗠 | האקדמיה למוסיקה | יבוצע החיפוש    | ספרייה/אוסף בו |
| אישור נקה                  |                 |                       |                       |                 |                 |                |

תוצאות עבור חפוש מילים= עבד אלוהאב ; לא ממוין רשומות 1 - 20 מתוך 262 (מספר הרשומות המקסימלי לתצוגה ולמיון הוא 1000)

| חפש טקסט          |                       |            |                                               | ;                                                        | המספר לתצוגת רשומה מלאה                                    | חץ על               | ל |
|-------------------|-----------------------|------------|-----------------------------------------------|----------------------------------------------------------|------------------------------------------------------------|---------------------|---|
|                   |                       |            |                                               |                                                          | וד הקודם 🛛 לעמוד הבא 📘                                     | לעמ 🕨               |   |
| <u>מס' מדף</u>    | מצאי/מושאל            | <u>שנה</u> | <u>מו"ל</u>                                   | <u>כותר</u>                                              | <u>מחבר</u>                                                | #                   | ŧ |
| AR-A ML54.6 A3 B3 | <u>האקדמיה( 1/ 0)</u> | 2018       | בנימין ברטוב,                                 | שירים נבחרים של המוזיקאי והזמר הגדול<br>מחמד עבד אלוהאב. | ברטוב, לטיף מתרגם                                          | 1<br>בחר<br>שורה    | L |
| AR-B ML3805.T4 I3 | <u>האקדמיה( 2/ 0)</u> | .2005      | אכאדימיה' אלפנון,                             | تجريتي إيداعات مشاهدة الصوت في الموسيقى<br>الإلكتروني    | ثابت, مدکرر ودفتر ثان لنظریهٔ د. محمد عید<br>الوهاب, تصدیر | בחר<br>שורה<br>וויי | 2 |
| AR-M1.M2 V.3      | <u>האקדמיה( 1/ 0)</u> | .1983      | The American<br>University in Cairo<br>,Press | مجموعة الموسيقى الإلية .الجزء الثالث: فصيلة<br>السيكا.   | التقليد -الحربي                                            | בחר<br>שורה         | 2 |
| AR-M1.M2 V.1      | <u>האקדמיה( 1/ 0)</u> | .1983      | The American<br>University in Cairo<br>,Press | مجموعة الموسيقى الألية الجزء الاول : قصيلة<br>الراست.    | التقليد - العربي                                           | בחר<br>שורה<br>וויה | F |

## תוצאות החיפוש

אפשר למיין את התוצאות לפי מחבר, כותר, מו"ל, שנה ומס' מדף.

זמינות פריטים ניתן לבדוק בשדה "מצאי/מושאל". המונה של השבר מציין כמה עותקים מושאלים,

המכנה מציין כמה עותקים קיימים בספרייה בסך הכול.

כניסה לרשומה המלאה של הפריט מתבצעת בלחיצה על מספר התוצאה.

אם מצאתם מה שרציתם, יש לרשום ולזכור את מספר המדף המלא של הפריט ולפי זה למצוא את הפריט על המדף.

#### חיפוש מתקדם

לוחצים על "חיפוש מתקדם" ומקבלים ממשק עם 3 חלוניות חיפוש. אפשר לבחור שם שדות שונים לחיפוש, וניתן לכתוב מילות מפתח בכל חלונית, לא חובה למלא את כולן.

נחפש לדוגמה מילה מנושא Education (הנושאים תמיד באנגלית) בשפה הערבית (ara, שלוש

## האותיות הראשונות בשם השפה).

| חיפוש מתקדנ    | •                            |                                     |   |         |                                                  |             |
|----------------|------------------------------|-------------------------------------|---|---------|--------------------------------------------------|-------------|
| שדה לחיפוש     |                              | נא להקליד את המילה או המלים         |   |         | מילים סמוכות?                                    | מספר רשומות |
| מילים מנושא    | ~                            | education                           |   |         | לא 🔾 כן 🌔                                        | <u>877</u>  |
| שפה            | ~                            | ara                                 |   |         | לא 🔾 כן 🔍                                        | 1338        |
| מילים מכל שדה  | ~                            |                                     |   |         | לא 🔾 כן 🔍                                        |             |
| ספרייה בה יבוצ | צע החיפרש                    | האקדמיה למוסיקה ולמחול-ספריה מרכזית | ~ |         |                                                  |             |
| הקלק על מספר   | סך כל הרשומות על מנת לראותן. |                                     |   |         | סך הכל:                                          | <u>53</u>   |
| אישור נ        | ng                           |                                     |   |         |                                                  |             |
|                |                              |                                     |   |         |                                                  |             |
| הגבל חיפוש ל:  |                              |                                     |   |         |                                                  |             |
| שפה            | 🗸 אכל                        | משנה:                               |   | עד שנה: | (יש להשתמש ב-? או * לגידום כאשר אין משתמשים במ-/ | ועד שנה)    |
| סוג חומר:      | הכל 🗸                        |                                     |   |         |                                                  |             |
|                |                              |                                     |   |         |                                                  |             |

## הזמנת פריט והזדהות לקטלוג

מי רשום לספרייה רשאי להזמין פריט מושאל. לחיצה על קישור "הזמנה" מובילה לדף הזדהות לקטלוג.

|                       | תיאור | תקופת השאלה | מועד החזרה | ספריה   | אוסף      |
|-----------------------|-------|-------------|------------|---------|-----------|
| <u>הרחבה</u>          |       | לילה        | על המדף    | האקדמיה | אוסף כללי |
| <u>הזמנה</u><br>הרחבה |       | שבוע        | 09/09/20   | האקדמיה | אוסף כללי |

יש להכניס מספר קורא או מס' ת.ז. גם בתור שם המשתמש וגם בתור הסיסמה.

| זמנה, אנא הקלד את הנתונים הבאים:  | על מנת לשלוח את הה |
|-----------------------------------|--------------------|
| ID000                             | זיהוי קורא/ברקוד:  |
|                                   | סיסמא:             |
| ראקדמיה למוסיקה ולמחול בירושלים 🗸 | ספרייה:            |
| l                                 | אישור ביטול        |

אחרי הבניסה יש ללחוץ על "GO" ועוד פעם על "GO".

בשביל לראות את כל הרשומה המלאה

לפעמים רואים תוצאה בלי פירוט מצאי/מושאל

| וצאות עבור חפוש מילים= עבד אלוהאב ; לא ממוין<br>שומות 61 - 80 מתוך 262 (מספר הרשומות המקסימלי לתצוגה ולמיון הוא 1000) |            |            |             |               |                         |                          |
|----------------------------------------------------------------------------------------------------|------------|------------|-------------|---------------|-------------------------|--------------------------|
| חפש טקסט                                                                                                    | ]          |            |             |               | המספר לתצוגת רשומה מלאה | לחץ על                   |
|                                                                                                    |            |            |             |               | ד הקודם 🛛 לעמוד הבא 📘   | לעמו 📘                   |
| <u>מס' מדף</u>                                                                                                    | מצאי/מושאל | <u>שנה</u> | <u>מו"ל</u> | <u>כותר</u>   | <u>מחבר</u>             | #                        |
| AR-M3.A2 M8 V.2                                                                                                    |            | uuuu       |             | الجبل الصاعد. | عبد الو هاب, محمد       | <u>61</u><br>בחר<br>שורה |

תוצאות אלה הן חלק מאוסף.

## תצוגת רשומה

| <u>קטלוג קצרה מלאה MARC</u>                 | <b>בחר פורמט:</b> <u>סטנדרטי</u> <u>כרטיס ז</u> |
|---------------------------------------------|-------------------------------------------------|
| באה ►                                       | לרשומה הקודמת 📘 🕨                               |
|                                             | רשומה 61 מתוך 262                               |
| 000137109                                   | מס' מערכת:                                      |
| MUSICAL NOTES                               | סוג חומר:                                       |
| <u>AR-M3.A2 M8 V.2</u>                      | מספר מדף:                                       |
| عبد الو هاب, محمد                           | מחבר:                                           |
| الجيل الصاعد.                               | כותר:                                           |
| <u>א-ג'יל א-סאעד.</u>                       | כותר נוסף:                                      |
| <u>A jeel a-sa'ed</u>                       |                                                 |
| AR-M3.A2 M8 V.2                             | ביון-LC                                         |
| <u>Arabic singing.</u>                      | נושא:                                           |
| <u>עבד אלוהאב, מחמד</u>                     | מחבר נוסף:                                      |
| <u>السيد, حسين المؤلف</u>                   |                                                 |
| <u>א-סיד, חסין מחבר מילים</u>               |                                                 |
| ara                                         | שפה:                                            |
| <u>תווים לשירי עבד אלחלים חאפט'. כרך 2.</u> | Down                                            |

## בחר פורמט: בסיסית כרטיס קטלוג קצרה מלאה MARC

🔺 לרשומה הקודמת 📃

בשדה down רואים שהשיר מתוך האוסף "תווים לשירי עבד אלחלים חאפט' כרך 2". לוחצים עליו ומגיעים לרשומה בקטלוג עם פירוט כל השירים באוסף.

## תצוגת רשומה

| <b>בחרו תצוגה:</b> <u>בסיסית</u> כרטיס קיטי | <u>ילוג קצרה מלאה MARC</u>                                     |
|---------------------------------------------|----------------------------------------------------------------|
| מס' מערכת:                                  | 000137104                                                      |
| סוג חומר:                                   | MUSICAL NOTES                                                  |
| מספר מדף:                                   | <u>AR-M3.H3 M8 V.2</u>                                         |
| מחבר:                                       | <u>عدة ملحنين عرب</u>                                          |
| כותר:                                       | مدونات موسيقية لأغاني عبد الحليم حافظ مجلد 2.                  |
| כותר נוסף:                                  | <u>תווים לשירי <b>עבד</b> אלחלים חאפט'. כרך 2.</u>             |
|                                             | <u>מדונאת מוסיקיה' לאע'אני <b>עבד</b> אלחלים חאפט'. כרך 2.</u> |
|                                             | <u>Mudawanat musiqia li'arani Abd el-Halim Hafeth. Vol.2.</u>  |
| תורם: i                                     | Hashibun, Sami                                                 |
| 2 LC-מיון                                   | AR-M3.H3 M8 V.2                                                |
| נושא:                                       | <u>Arabic singing.</u>                                         |
| מחבר נוסף:                                  | <u>מלחינים ערביים שונים</u>                                    |
|                                             | <u>خشييون, سامي جمع وترتيب</u>                                 |
|                                             | <u>ח'שיבון, סמי עורך</u>                                       |
| שפה:                                        | ara                                                            |
| Uplink                                      | <u>אנא לכ עלא טול.</u>                                         |
| Uplink                                      | <u>אי דמעה' חזנ.</u>                                           |
| Uplink                                      | <u>איה ד'נבי איה.</u>                                          |
| Uplink                                      | ג'ואב.                                                         |
| Uplink                                      | <u>א-ג'יל א-סאעד.</u>                                          |
| Uplink                                      | אלחב ביסאל.                                                    |
| Uplink                                      | <u>חביבהא. גרסה מס' 2.</u>                                     |
| Uplink                                      | <u>חכאיה' שעב.</u>                                             |
| Uplink                                      | <u>ח'סארה'.</u>                                                |
| Uplink                                      | <u>דקוא א-שמאסי (קאצ׳י אלבלאג׳).</u>                           |
| Uplink                                      | <u>ד'כריאת.</u>                                                |
| Uplink                                      | <u>צות אלג'מאהיר.</u>                                          |
| Uplink                                      | <u>צ'חכ ולעב.</u>                                              |
| Uplink                                      | <u>פאתת ג'נבנא.</u>                                            |
| Uplink                                      | <u>קאראה' אלפנג'אן. גרסה 2.</u>                                |
| Uplink                                      | <u>קוללי חאג'ה'.</u>                                           |
| Uplink                                      | <u>לא תכד'בי.</u>                                              |
| Uplink                                      | <u>מדאח אלקמר.</u>                                             |
| Uplink                                      | <u>אלמרכבה' עדת.</u>                                           |
| Uplink                                      | <u>אלמסיח.</u><br>                                             |
| Uplink                                      | <u>נבתדא מנין אלחכאיה'.</u>                                    |
| Uplink                                      | <u>וחיאה' קלבי ואפראחה.</u>                                    |
| Uplink                                      | <u>חאול תפתכרני.</u>                                           |
|                                             |                                                                |
| מצאי:                                       | עותקים                                                         |

## מאגרים מקוונים

מלבד האוסף הפיזי, יש לספרייה מנוי על מאגרים מקוונים בתשלום:

- קובצי האזנה
  - סרטים
  - ספרים
  - מאמרים

הגישה לחומרים המקוונים המלאים בכתובת <u>bit.ly/jamdlib</u> והיא שמורה רק למורי ותלמידי האקדמיה. לשם כך יש להיכנס לחשבון בopenathens (שצוות הספרייה פותח אחרי שתרשמו לספרייה).

אין שם הרבה חומרים על מוסיקה ערבית, בעיקר באנגלית.

## הזדהות במערכת

נפתחת לשונית חדשה ושם מתבקשים לרשום שם משתמש וסיסמה. את אלה הספרייה יוצרת אחרי השלמת תהליך ההדרכה וההרשמה לספרייה.

**שם המשתמש** יהיה jam ומייד אחר כך תעודת זהות בלי אפס פותח אם קיים, ועם ספרת ביקורת, **והסיסמה** jam קו תחתי תעודת זהות.

למשל לת"ז 053987192, הסיסמה תהיה jam53987192 ושם המשתמש jam53987192.

למי שיש רצף של שלוש ספרות עולות או יורדות, נוסף עוד קו תחתי לשבירת הרצף.

|               | CipenAthens                   |
|---------------|-------------------------------|
| Sign          | in with an OpenAthens account |
| Usernam<br>Er | e<br>nail address or username |
| Password      | đ                             |
| 🔒 Pa          | assword                       |
|               | Sign in                       |
|               | Problems signing in?          |

## חיפוש בכלי הגילוי

חיפוש לדוגמה: Maqam Analysis

| ם ב. | נתקלתנ<br>חיפוש                                                      | Seaı<br>ד בחר שדה (אופציונלי) ▼                                                                                                    | ching: Discovery Service for The Jerusalem Academy                                                                                                    | y of Music & Dai  |                                                            |
|------|----------------------------------------------------------------------|----------------------------------------------------------------------------------------------------|----------------------------------------------------------------------------------------------------|-------------------|------------------------------------------------------------|
|      | נקה ?                                                                | בחר שדה (אופציונלי) 🔻                                                                                                    |                                                                                                    | AND -             | <b>האכןדמיה</b><br>למוסיקה ולמחול בירושלים                 |
|      | +-                                                                   | בחר שדה (אופציונלי) 🔻                                                                                                    |                                                                                                    | AND -             | ]                                                          |
|      |                                                                      |                                                                                                    | מתקדם ♦ היסטוריית חיפוש                                                                                                    | פוש בסיסי חיפוש נ | חינ                                                        |
|      | שתף 🗗                                                                | אפשרויות תצוגה 🔻                                                                                                    | ש: 1 - 10 מתוך 187 אין די א                                                                                                    | תוצאות חיפוי      | + MyAthens                                                 |
|      |                                                                      |                                                                                                    | Maqam Analysis:A                                                                                                    | Primer .1         | MyAthens 🕐                                                 |
|      | By: Shumay<br>maqan<br>network<br>Sayyid I<br>mode; m<br>Musical mod | rs Sami Abu. In: <i>Music</i><br>; Arab; Arabic; Egypt;<br>; microtone; quarter-tor<br>Darwish; Riyad al-Sunba<br>odal; modulation; Brund<br>dulation; Scale degrees; | Theory Spectrum. 35(2):235-255; University of California<br>JSTOR Journals : מאגר מידע, Press, 2013. Language: English<br>Egyptian; Syria; Sirian; jins; oral tradition; arbitrary; בשאירם<br>ויש Kulthum; Mohamed Abdel-Wahhab; Farid al-Atrash;<br>ti; Zakaria Ahmed; muwashshah; improvisation; Middle-East;<br>o Netti; Jihad Racy; Scott Marcus; <b>Maqams</b> ; Tonal centrism;<br>Octaves; Melody; Music transcriptions; Musical scales; Music<br>analysis; Music theory<br>Full Text | כתב עת<br>אקדמי   | More providers  JSTOR  MSLP Perruse Mixie Library  Conkoda |

#### בשביל להיכנס לטקסט עצמו, לוחצים על Full Text

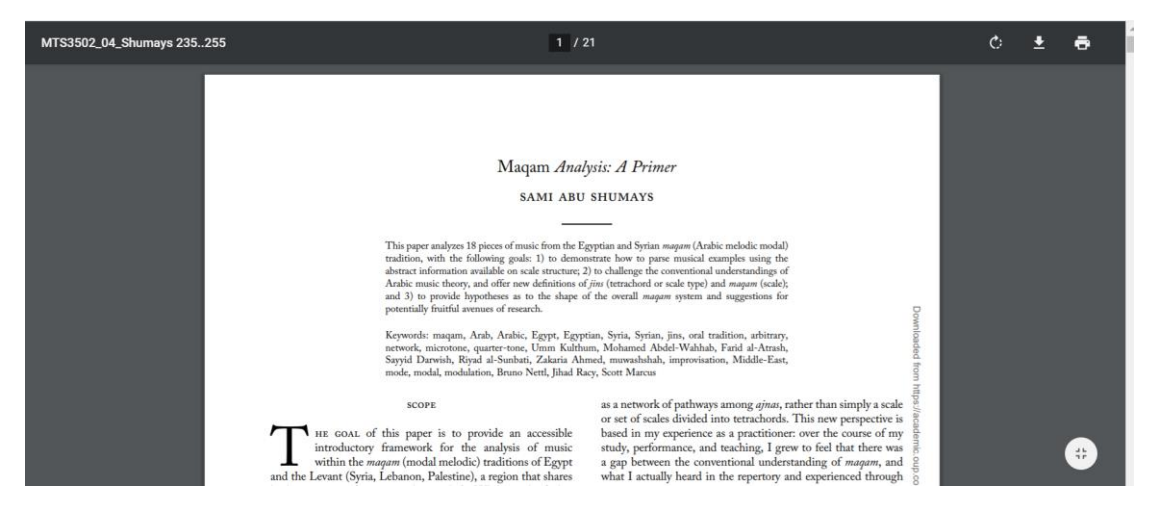